## ACESSO AO SIE

Há duas formas de acesso ao SIE: através do <u>atalho disponibilizado pela DTIC</u> e através da identificação do computador.

Obs: Para trabalho remoto (fora da rede da Universidade) utilizar a VPN.

## 1- Conexão pelo atalho disponibilizado pela DTIC:

- Realize o download do atalho disponibilizado pela DTIC
- Conecte a VPN
- Execute o arquivo
- Informe o seu siape e senha institucional

| SGCA - Controle de Acesso                                                    |                               |  |  |
|------------------------------------------------------------------------------|-------------------------------|--|--|
| <b>SIE-UFSM</b><br>Sistema de Informações para o Ensino<br>Build 2.6.0.14607 | Universidade Federal do Pampa |  |  |
| Usuário seu siape<br>Senha                                                   |                               |  |  |
| OK                                                                           | Cancelar                      |  |  |
| - avmp                                                                       |                               |  |  |

## 2- Conexão pela identificação do computador:

- Conecte a VPN
- Execute o aplicativo "Conexão de Área de trabalho Remota" do Windows
- Informe o nome do computador "Sie" ou o ip "10.12.0.156 "

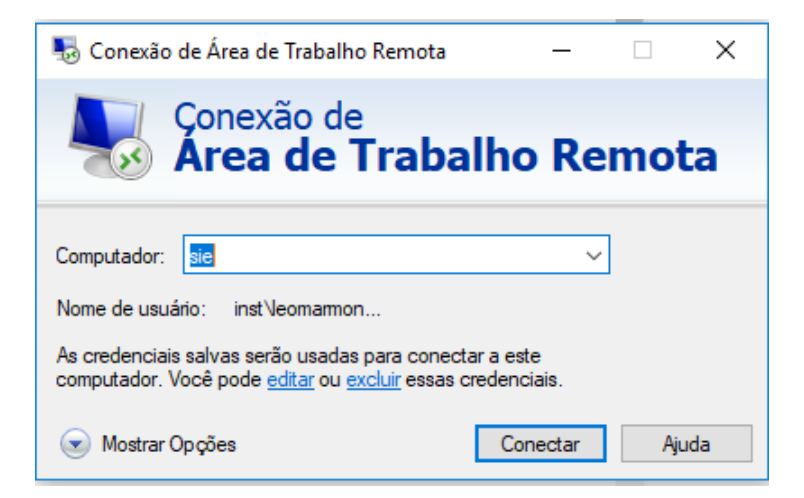

 No seu primeiro acesso verifique se suas credenciais do windows estão no domínio \inst

| Segurança do Windows<br>Atualize suas credencia                                                           | ×        |  |  |
|----------------------------------------------------------------------------------------------------|----------|--|--|
| Essas credenciais serão usadas na conexão com sie. Clicar em<br>OK substituirá as credenciais anteriores. |          |  |  |
| leomarmonego                                                                                              |          |  |  |
| Şenha                                                                                                    |          |  |  |
| inst\leomarmonego                                                                                         |          |  |  |
| Mais opções                                                                                               |          |  |  |
| ОК                                                                                                    | Cancelar |  |  |

Caso não esteja no domínio, selecione "Mais opções" e "usar uma conta diferente". Digite inst\UsuarioInstitucional e coloque a senha institucional

| Segurança do Windows                                   |          |  |  |  |
|--------------------------------------------------------|----------|--|--|--|
| Digite suas credenciais                                |          |  |  |  |
| Essas credenciais serão usadas para a conexão com sie. |          |  |  |  |
| int\leomarmonego                                       | ×        |  |  |  |
| Senha                                                  |          |  |  |  |
| Lembrar-me                                             |          |  |  |  |
| Mais opções                                            |          |  |  |  |
| leomarmonego<br>inst\leomarmonego                      |          |  |  |  |
| 8 Usar uma conta dife                                  | rente    |  |  |  |
| ОК                                                     | Cancelar |  |  |  |

- Após logar no computador remoto, execute a aplicação do Sie (caminho: C:\AppSI\Executaveis\GCANavegacao.exe )
- Para criar um atalho da aplicação na área de trabalho localize o "windows explorer" na barra de tarefas

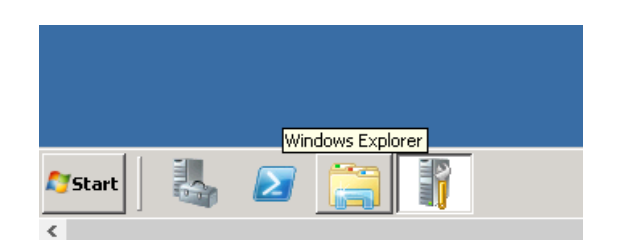

- Localize o arquivo executável do SIE e envie para área de trabalho

\_

| G → Computer + Local Disk (C:) + AppSI + Executaveis + |                                                                                                    |                            |                  |  |  |
|--------------------------------------------------------|----------------------------------------------------------------------------------------------------|----------------------------|------------------|--|--|
| Organize 🔻 📷 Open Share with 👻 New folder              |                                                                                                    |                            |                  |  |  |
| 🔶 Eavorites                                            | Name 🔶                                                                                                    | Date modified              | Туре             |  |  |
| Desktop                                                | RecursosHumanos                                                                                                    | 09/12/2021 08:54           | File folder      |  |  |
| Downloads                                              | 퉬 Relatorios                                                                                                    | 17/08/2021 16:07           | File folder      |  |  |
| 🖳 Recent Places                                        | 鷆 Restaurante                                                                                                    | 17/08/2021 16:07           | File folder      |  |  |
|                                                        | 🔑 RHArquivo                                                                                                    | 17/08/2021 16:08           | File folder      |  |  |
| Cal Libraries                                          | i SAC                                                                                                    | 17/08/2021 16:08           | File folder      |  |  |
|                                                        | 🔑 SAD                                                                                                    | 17/08/2021 16:08           | File folder      |  |  |
| Pictures                                               | 📔 Saude                                                                                                    | 17/08/2021 16:09           | File folder      |  |  |
|                                                        | 🐌 SGCA                                                                                                    | 17/08/2021 16:09           | File folder      |  |  |
|                                                        | 퉬 SIGAnalysis                                                                                                    | 17/08/2021 16:09           | File folder      |  |  |
| i Computer                                             | SIReportErrors                                                                                                    | 17/08/2021 16:09           | File folder      |  |  |
| 🙀 Network                                              | 鷆 Tramitacao                                                                                                    | 17/08/2021 16:09           | File folder      |  |  |
|                                                        | 🔑 Tributacao                                                                                                    | 17/08/2021 16:10           | File folder      |  |  |
|                                                        | 🔑 x2003                                                                                                    | 17/08/2021 16:10           | File folder      |  |  |
|                                                        | i e AstenProcessos                                                                                                    | 20/11/2018 20:47           | Application      |  |  |
|                                                        | 🏊 customlogo                                                                                                    | 22/03/2021 14:04           | PNG image        |  |  |
|                                                        | 🏊 customLogo2                                                                                                    | 09/03/2021 14:47           | PNG image        |  |  |
|                                                        |                                                                                                    | 23/10/2020 18:19           | Application      |  |  |
|                                                        | GC Run as administrator                                                                                                    | 29/11/2011 10:31           | Application      |  |  |
|                                                        | Strain as communications and the second second seco | 13/09/2021 19:26           | Bitmap image     |  |  |
|                                                        | 🛃 log Share with 🕨 🕨                                                                                                    | 23/07/2014 11:44           | Bitmap image     |  |  |
|                                                        | 👩 sie 🛛 Pin to Taskbar                                                                                                    | 05/09/2006 19:02           | Icon             |  |  |
|                                                        | 🧃 Tes Pin to Start Menu                                                                                                    | 09/09/2021 20:45           | Application      |  |  |
| l l l l l l l l l l l l l l l l l l l                  | Ver                                                                                                    | 04/01/2022 09:46           | Configuration se |  |  |
| GCANavegação                                           | Send to                                                                                                    | Compressed (zipped) folder | Shared witl      |  |  |
| Application                                            | Date modi Cut                                                                                                    | Desktop (create shortcut)  |                  |  |  |
| <b>•</b>                                               | Сору                                                                                                    | Mail recipient             |                  |  |  |
|                                                        | Create shortcut                                                                                                    | Floppy Disk Drive (A:)     |                  |  |  |
|                                                        | Delete                                                                                                    |                            |                  |  |  |